# Schemalägg möten och spåra svar

### Steg 1

Välj Start > Möte.

| Start |        |    | Organisera Ve |     |              | erktyg   |       |     |                |       |
|-------|--------|----|---------------|-----|--------------|----------|-------|-----|----------------|-------|
| Avta  | alad t | id | Möte          |     | Nya<br>objek | ] *<br>t | l dag | Dag | Arbet<br>sveck | Vecka |
| 4     |        | Se | pter          | nbe | r 20'        | 17 🕨     |       | •   | Septe          | embe  |
| S     | М      | Т  | 0             | Τ   | F            | L        |       | 2   | Cäne           | lan   |
| 27    | 28     | 29 | 30            | 31  | 1            | 2        |       | 3   | 5010           | lag   |
| 3     | 4      | 5  | 6             | 7   | 8            | 9        |       |     |                |       |
| 10    | 11     | 12 | 13            | 14  | 15           | 16       |       |     |                |       |

### Steg 3

Välj **Hitta rum**, välj en plats i listan med rum och välj sedan ett rum.

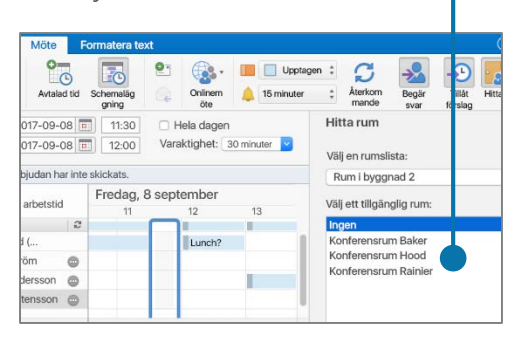

### Steg 5

Klicka på **Formatera Text > Bifoga fil > Onlineplatser** för att bifoga en länk till en fil du har lagrat i OneDrive eller SharePoint.

| Organizatio            | Nerradia 2 - Cornosca - móle Formales lost            | © •                              |
|------------------------|-------------------------------------------------------|----------------------------------|
| alender                | Constant Constant Constant                            | 24                               |
| Shattlet SharoPoint    | C Alle trys produktionruller<br>Idalmicael 2017-07-02 | an Querran Querra                |
| Plagte<br>Personlig    | Bidogace tier *                                       |                                  |
| Regist<br>Spinn        | Samarbeits, ningsitust +                              | set cadation galanch             |
| X7-serier<br>27-serier | Contract Antergravit<br>Mater Charl (2017) and 10     | 2                                |
| rojck Scales           | Dokument401721.31(33<br>Uute Liser (2017-82-01        |                                  |
| la maque               | Columnet<br>Vale-Level 2017-00-10                     |                                  |
|                        | C Dokument<br>Male Led (2017-04-07                    | P C M                            |
| + Lligg till en plats  | Ookument2     Idate-Lawl 1002.05.05                   |                                  |
| Filmm Mac Hits         | ickala tiler på din Mac                               | B Burr KT-sories<br>Mars - Baker |

### Steg 2

Välj **Schemaläggning** och lägg sedan till deltagarnamnen i rutan **Lägg till ny** för att visa lediga/upptagna tider.

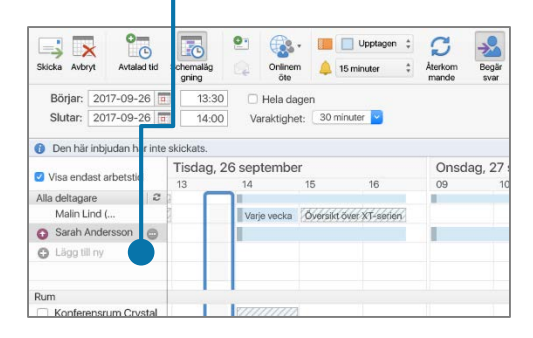

### Steg 4

Välj **Organisatör > Onlinemöte** för att inkludera en länk till ett onlinemöte.

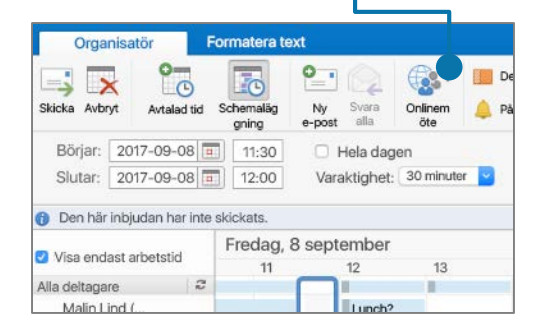

### Steg 6

När du har skickat inbjudan öppnar du den och väljer Organisatör > Schemaläggning för att se svaren.

| 🗖 Vice endest subst | المثقم     | ndag, 18    | Tisdag,   |      |
|---------------------|------------|-------------|-----------|------|
| Visa endast arbei   | sua        | 5           | 16        | 09   |
| Alla deltagare      | 2          |             |           |      |
| Malin Lind (        |            |             | Samåkning | Möte |
| 👩 Noel Svensson     | 101        | nget svar   |           |      |
| Malin Lind (        | Accepterat |             | målminn   | Möte |
| Tim Nyström         | O F        | Preliminärt |           |      |
| Rum                 |            | Avbojt      |           |      |
| 🙃 Lägge till num    |            |             |           |      |

# Använd kategorier för att sortera dina händelser

Högerklicka på en händelse, välj **Kategorisera** och välj sedan en kategori.

| Privat<br>Visa so    | om 👝                  | Möte                                                                         |                          |
|----------------------|-----------------------|------------------------------------------------------------------------------|--------------------------|
| Katego               | orisera 🕨             | Redigera kategori<br>Avmarkera alla                                          |                          |
| Avbok<br>komoto<br>2 | A möte     Constitute | Slutfört<br>Nekat<br>Pågår<br>Personligt<br>Begärt<br>XT-serien<br>ZT-serien | Vec<br>Öve<br>XT-<br>kor |

# Lägg till en kalender i kalendervyn

Markera **Start > Öppna delad kalender** och ange ett namn för att se tillgängliga kalendrar från personer i din organisation

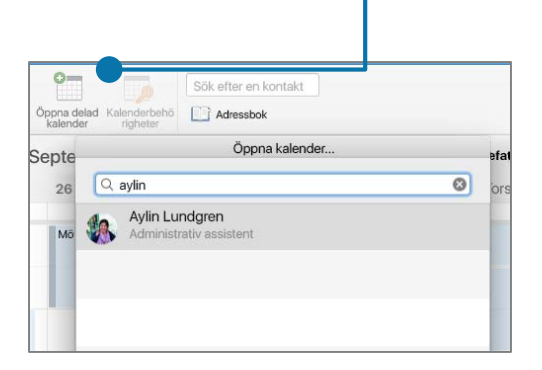

# Växla kalendervyer

Välj **Start** och välj sedan ett visningsalternativ, t.ex. **Dag** eller **Arbetsvecka**.

| Verl    | ktyg  |     |                 |        |       |             |
|---------|-------|-----|-----------------|--------|-------|-------------|
| ₹<br>kt | l dag | Dag | Arbets<br>vecka | Vecka  | Månad | Öpj<br>kale |
| 7 🕨     | •     | Þ   | 25–30           | ) sep  | tembe | er          |
| L<br>2  |       | 25  | Ν               | /lånda | g     | 20          |

## Dela en kalender

Markera **Ordna > Kalenderbehörigheter** och välj sedan fliken **Behörigheter**. Välj **Lägg till användare...** och välj behörigheter att ge dem.

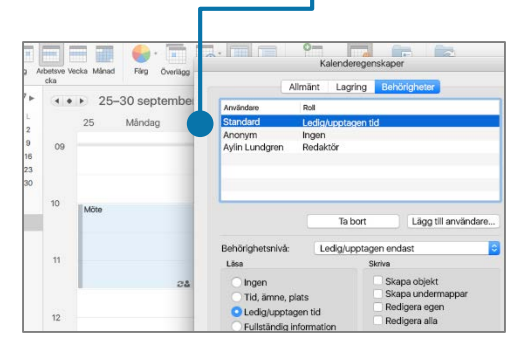

## Kortkommandon

| Växla till Kalendern | <b>₩</b> + 2 | Skapa en avtalad tid    | 策 + N (i kalendervyn) |
|----------------------|--------------|-------------------------|-----------------------|
| Gå till e-post       | ₩ + 1        | Växla till dagens datum | ₩ + T                 |

Fler kortkommandon: https://go.microsoft.com/fwlink/?linkid=864503

### Läs mer

| Videokurs för Outlook 2016 för Mac:                                                                                                    | Hjälp för Outlook 2016 för Mac:                                                                            |
|----------------------------------------------------------------------------------------------------|----------------------------------------------------------------------------------------------------|
| https://go.microsoft.com/fwlink/?linkid=864507                                                                                            | https://go.microsoft.com/fwlink/?linkid=864508                                                             |
| Skillnader mellan skrivbordsprogrammet Outlook, Outlook Online, och Outlook Mobile: <u>https://go.microsoft.com/fwlink/?linkid=864504</u> | Skillnader mellan Windows- och Mac-versionen av Outlook:<br>https://go.microsoft.com/fwlink/?linkid=864506 |